Google Vehicle Listing Ads (VLAs) are a Vin-specific vehicle advertising option that Google provides. Clicking on a vehicle ad will take the consumer to the vehicle description page (VDP) on the dealer's website. From there, they can perform additional actions such as contacting the dealer, filling out a lead form, etc. before visiting the dealership.

This resource will provide you with step by step instructions on how to create an exploration report to view the performance of your VLA campaign.

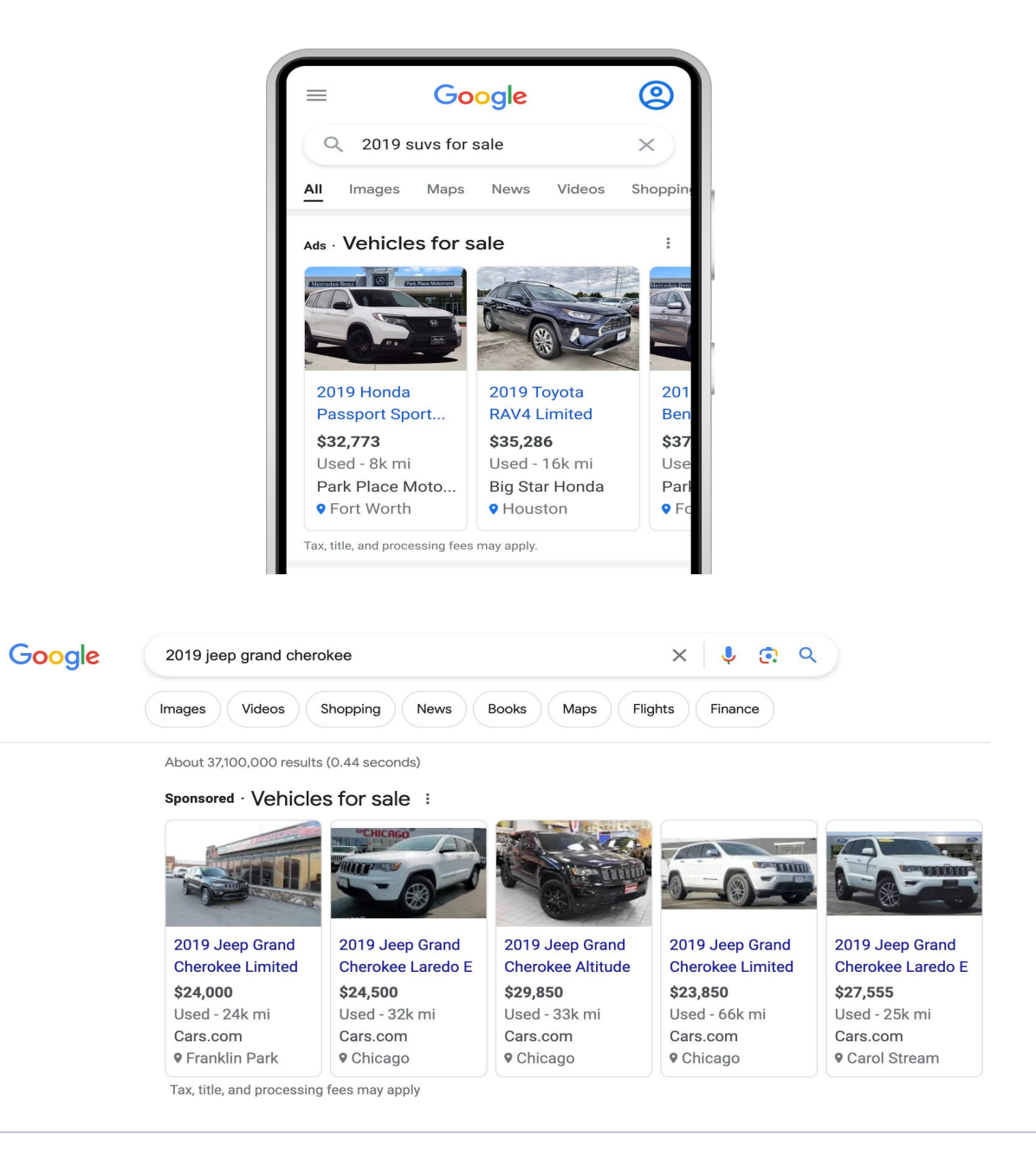

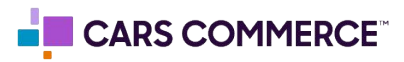

## Step 1: Explore Reports > Choose a Blank Exploration

| ħ   | Home        |   | Explorations                      |                                                                              |                                                                                                    | Q                                                                           |
|-----|-------------|---|-----------------------------------|------------------------------------------------------------------------------|----------------------------------------------------------------------------------------------------|-----------------------------------------------------------------------------|
| ıl. | Reports     |   | Start a new exploration           |                                                                              |                                                                                                    | Template gallery                                                            |
| ଡ   | Explore     | - |                                   |                                                                              |                                                                                                    |                                                                             |
| R   | Advertising |   | +                                 | i re                                                                         | line.                                                                                                    |                                                                             |
|     |             |   | Blank<br>Create a new exploration | Free form<br>What insights can you uncover with custom<br>charts and tables? | Funnel exploration<br>What user journeys can you analyze, segment,<br>and breakdown with multi-step funnels? | Path exploration<br>What user journeys can you uncover with tree<br>graphs? |

## Step 2: Rename your report - for this example we'll use "VLA Performance"

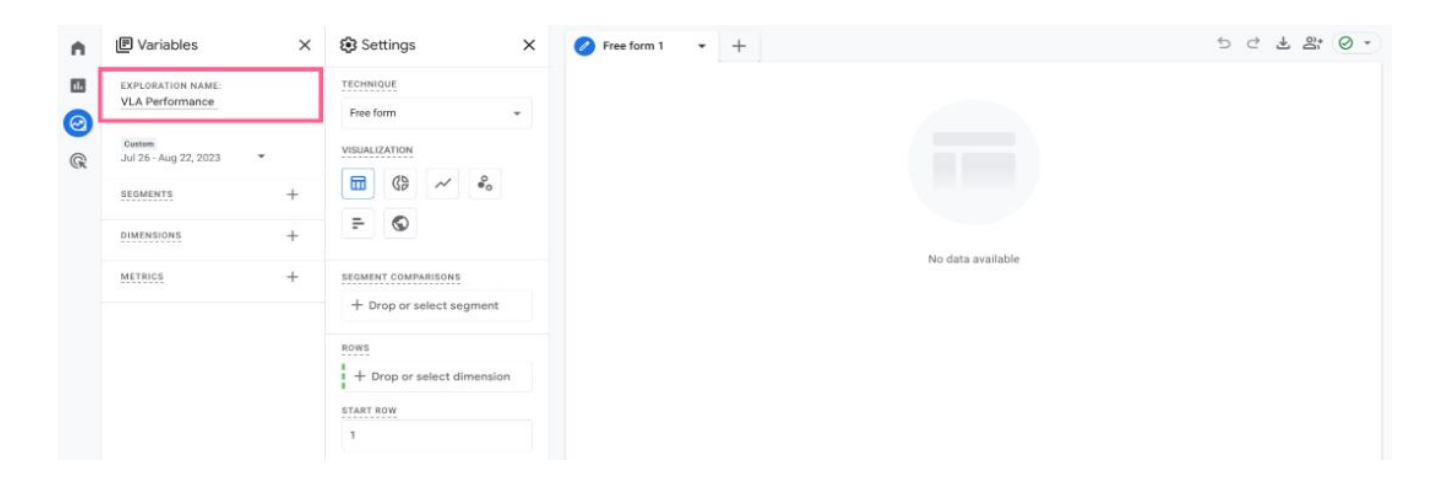

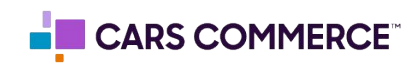

Step 3: Add the following dimensions: "Session source/medium", "Session default channel group", "Session campaign" and double click them to add to the report rows

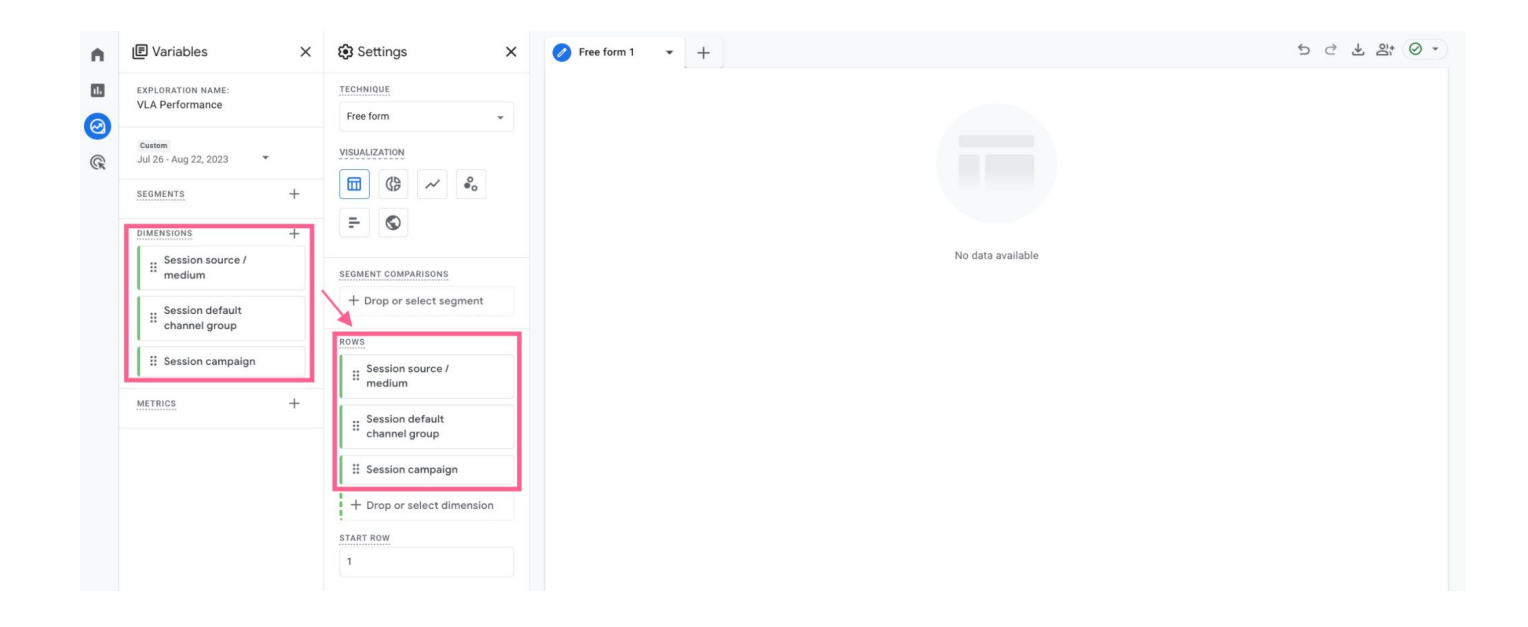

Step 4: Add the following metrics: "Sessions", "Engaged sessions", "Engagement rate", "Session conversion rate" and double click to add them to the report values

| 🗉 Variables                     | × 🕄 Settings          | ×           | Free form 1 🔹              | +                       |                      |                           |                           |                 | 5 C ± 2; (            |
|---------------------------------|-----------------------|-------------|----------------------------|-------------------------|----------------------|---------------------------|---------------------------|-----------------|-----------------------|
| EXPLORATION NAME:               | START ROW             |             | Session source / medium    | Session default channel | Session campaign     | * Sessions                | Engaged sessions          | Engagement rate | Session conversion ra |
| VLA Performance                 | 1                     |             | group                      |                         |                      |                           |                           |                 |                       |
| Custom<br>Jul 26 - Aug 22, 2023 | SHOW ROWS             |             | Totals                     |                         |                      | 82,877<br>100.0% of total | 61,722<br>100.0% of total | 74.5%<br>Avg 0% | 2<br>100.0% of        |
|                                 | 10                    | *           |                            |                         |                      |                           |                           |                 |                       |
| SEGMENTS +                      | + NESTED ROWS         | NESTED ROWS | 1 google / organic         | Organic Search          | (organic)            | 26,327                    | 22,724                    | 86.3%           |                       |
| DIMENSIONS                      | No                    |             | 2 (direct) / (none)        | Direct                  | (direct)             | 13,284                    | 9,505                     | 71.6%           |                       |
| Section default                 | T                     |             | gbp_listing /<br>3 organic | Organic Search          | app                  | 12,039                    | 10,125                    | 84.1%           |                       |
| channel group                   | COLUMNS               |             | 4 facebook / social        | Organic Social          | ian 2023             | 6,726                     | 1,858                     | 27.6%           | -                     |
| ii Session campaign             | + Drop or selec       | t dimension | 5 google / coc             | Cross-network           | VI & Used            | 4.191                     | 3.216                     | 76.7%           |                       |
| Session source /                | START COLUMN GROU     | P           | 6 google / cpc             | Paid Search             | Toyota - Dealer Name | 2.676                     | 2,128                     | 79.5%           |                       |
|                                 | 1                     |             |                            |                         |                      |                           |                           |                 |                       |
| 1                               | SHOW COLUMN GROUI     | PS          | 7 .com / referral          | Referral                | (referral)           | 1,527                     | 966                       | 63.3%           | 2                     |
| METRICS                         | + 5                   |             | 8 google / cpc             | Paid Search             | (not set)            | 1,344                     | 519                       | 38.6%           |                       |
| # Engaged sessions              | VALUES                |             | 9 bing / organic           | Organic Search          | (organic)            | 1,244                     | 1,127                     | 90.6%           |                       |
| # Engagement rate               | # Sessions            | # Sessions  | 10 facebook / cpc          | Paid Social             | fixed_ops_digital    | 842                       | 111                       | 13.2%           |                       |
| II Sessions                     | # Engaged sess        | ions        |                            |                         |                      |                           |                           |                 |                       |
| II Session conversion ate       | Engagement i          | rate        |                            |                         |                      |                           |                           |                 |                       |
|                                 | Session conve<br>rate | ersion      |                            |                         |                      |                           |                           |                 |                       |
|                                 | + Drop or select      | t metric    |                            |                         |                      |                           |                           |                 |                       |
|                                 | CELL TYPE             |             |                            |                         |                      |                           |                           |                 |                       |
|                                 | Res about             |             |                            |                         |                      |                           |                           |                 |                       |

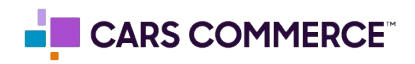

Step 5: Add a filter to only show the VLA campaign using the "session campaign" dimension and selecting 'Contains' then typing 'VLA' in the filters section.

| n.                                                                                                    | Variables               | × 🕄 Settings                         | K 🖉 Free form 1 👻               | +                       |                  |       |                  |                 | 5 2 ± 2; ⊘ ·            |
|----------------------------------------------------------------------------------------------------|-------------------------|--------------------------------------|---------------------------------|-------------------------|------------------|-------|------------------|-----------------|-------------------------|
| 11.                                                                                                    | EXPLORATION NAME:       | 1                                    | Session default channe<br>group | Session source / medium | Session campaign |       | Engaged sessions | Engagement rate | Session conversion rate |
| 0                                                                                                    | Custor                  | SHOW COLUMN GROUPS                   | Totals                          |                         |                  | 4,741 | 3,658            | 77.2%<br>Avg 0% | 0.8%<br>100.0% of total |
|                                                                                                    | Jul 26 - Aug 22, 2023 * |                                      | 1 Crean petwork                 | noonlo ( ono            | MA Head          | 4101  | 2 216            | 76.7%           | 0.8%                    |
|                                                                                                    | SEGMENTS -              | VALUES                               | 1 Clossfielwork                 | google / cpc            | VLA_OSEO         | 4,191 | 3,210            | 70.74           | 0.0%                    |
|                                                                                                    |                         | # Sessions                           | 2 Paid Shopping                 | google / cpc            | VLA_Used         |       | 405              | /0.4%           | 0.8%                    |
|                                                                                                    | DIMENSIONS +            | Engaged sessions                     |                                 |                         |                  |       |                  |                 |                         |
| <ul> <li>▲</li> <li>■</li> <li>●</li> <li>●</li></ul> | ii channel group        | # Engagement rate                    |                                 |                         |                  |       |                  |                 |                         |
|                                                                                                    | II Session campaign     | Session conversion                   |                                 |                         |                  |       |                  |                 |                         |
|                                                                                                    | Session source / medium | " rate                               |                                 |                         |                  |       |                  |                 |                         |
|                                                                                                    |                         | + Drop or select metric              |                                 |                         |                  |       |                  |                 |                         |
|                                                                                                    | METRICS                 | CELL TYPE                            |                                 |                         |                  |       |                  |                 |                         |
|                                                                                                    | II Engaged sessions     | Bar chart 👻                          |                                 |                         |                  |       |                  |                 |                         |
|                                                                                                    | ii Engagement rate      | FILTERS                              |                                 |                         |                  |       |                  |                 |                         |
|                                                                                                    | # Sessions              | Session campaign<br>contains VLA     |                                 |                         |                  |       |                  |                 |                         |
|                                                                                                    | Session conversion      | Conditions*                          |                                 |                         |                  |       |                  |                 |                         |
|                                                                                                    | 1                       | contains -                           |                                 |                         |                  |       |                  |                 |                         |
|                                                                                                    |                         | VLA                                  |                                 |                         |                  |       |                  |                 |                         |
|                                                                                                    |                         | Cancel Apply                         |                                 |                         |                  |       |                  |                 |                         |
| \$                                                                                                    |                         | + Drop or select dimension or metric |                                 |                         |                  |       |                  |                 |                         |

## Step 6: You have now completed your VLA campaign report

| n. | I E Variables X                   |                                  |                                                      |                       |                 |                  |                 |                         |
|----|-----------------------------------|----------------------------------|------------------------------------------------------|-----------------------|-----------------|------------------|-----------------|-------------------------|
|    | EXPLORATION NAME:                 | TECHNIQUE                        | Session default channel Session source / me<br>group | dium Session campaign | ↓ Sessions      | Engaged sessions | Engagement rate | Session conversion rate |
| 0  | VLA Performance                   | Free form 👻                      | Totale                                               |                       | 4,741           | 3,658            | 77.2%           | 0.8%                    |
| @  | Custom<br>Jul 26 - Aug 22, 2023 💌 | VISUALIZATION                    | lotais                                               | 100.0% of total       | 100.0% of total | Avg 0%           | 100.0% of total |                         |
| C. | SEGMENTS +                        |                                  | 1 Cross-network google / cpc                         | VLA_Used              | 4,191           | 3,216            | 76.7%           | 0.8%                    |
|    | DIMENSIONS +                      |                                  | 2 Paid Shopping google / cpc                         | VLA_Used              | 530             | 405              | 7b.4%           | 0.8%                    |
|    | Session default<br>channel group  | SEGMENT COMPARISONS              |                                                      |                       |                 |                  |                 |                         |
|    | II Session campaign               | + Drop or select segment         |                                                      |                       |                 |                  |                 |                         |
|    | Session source /                  | ROWS                             |                                                      |                       |                 |                  |                 |                         |
|    | medium                            | Session default<br>channel group |                                                      |                       |                 |                  |                 |                         |
|    | METRICS +                         |                                  |                                                      |                       |                 |                  |                 |                         |
|    | Engaged sessions                  | medium                           |                                                      |                       |                 |                  |                 |                         |
|    | II Engagement rate                | # Session campaign               |                                                      |                       |                 |                  |                 |                         |
|    | # Sessions                        | + Drop or select dimension       |                                                      |                       |                 |                  |                 |                         |
|    | Session conversion                | START ROW                        |                                                      |                       |                 |                  |                 |                         |
|    | Tate                              | 1                                |                                                      |                       |                 |                  |                 |                         |
|    |                                   | SHOW ROWS                        |                                                      |                       |                 |                  |                 |                         |
|    |                                   | 10 -                             |                                                      |                       |                 |                  |                 |                         |
| \$ |                                   | NESTED ROWS                      |                                                      |                       |                 |                  |                 |                         |

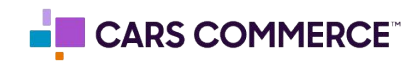